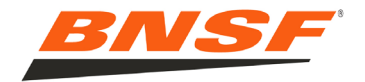

Materials Purchasing Supplier Reference Guide

Click to navigate to Section PURCHASE ORDER GUIDELINES INVOICING GUIDELINES ELECTRONIC DATA INTERCHANGE (EDI) GUIDELINES PAYMENTS TO SUPPLIERS DIRECT PAY PERMITS SHIPPING INSTRUCTIONS & ROUTING GUIDE SUPPLIER PORTAL HOW TO REGISTER FOR THE SUPPLIER PORTAL HOW TO USE PO INQUIRY HOW TO USE INVOICE INQUIRY HOW TO USE MATERIAL INVOICE SUBMISSION

# <u>CONTACTS</u>

Material Purchase Orders – <u>SourcingHelp@bnsf.com</u> Material Invoices – <u>ElectronicAP@bnsf.com</u> EDI Support – <u>EDIPO@bnsf.com</u> Diverse Business Enterprise – <u>DBEManager@bnsf.com</u> JB Hunt - <u>BNSFMaterials@jbhunt.com</u>

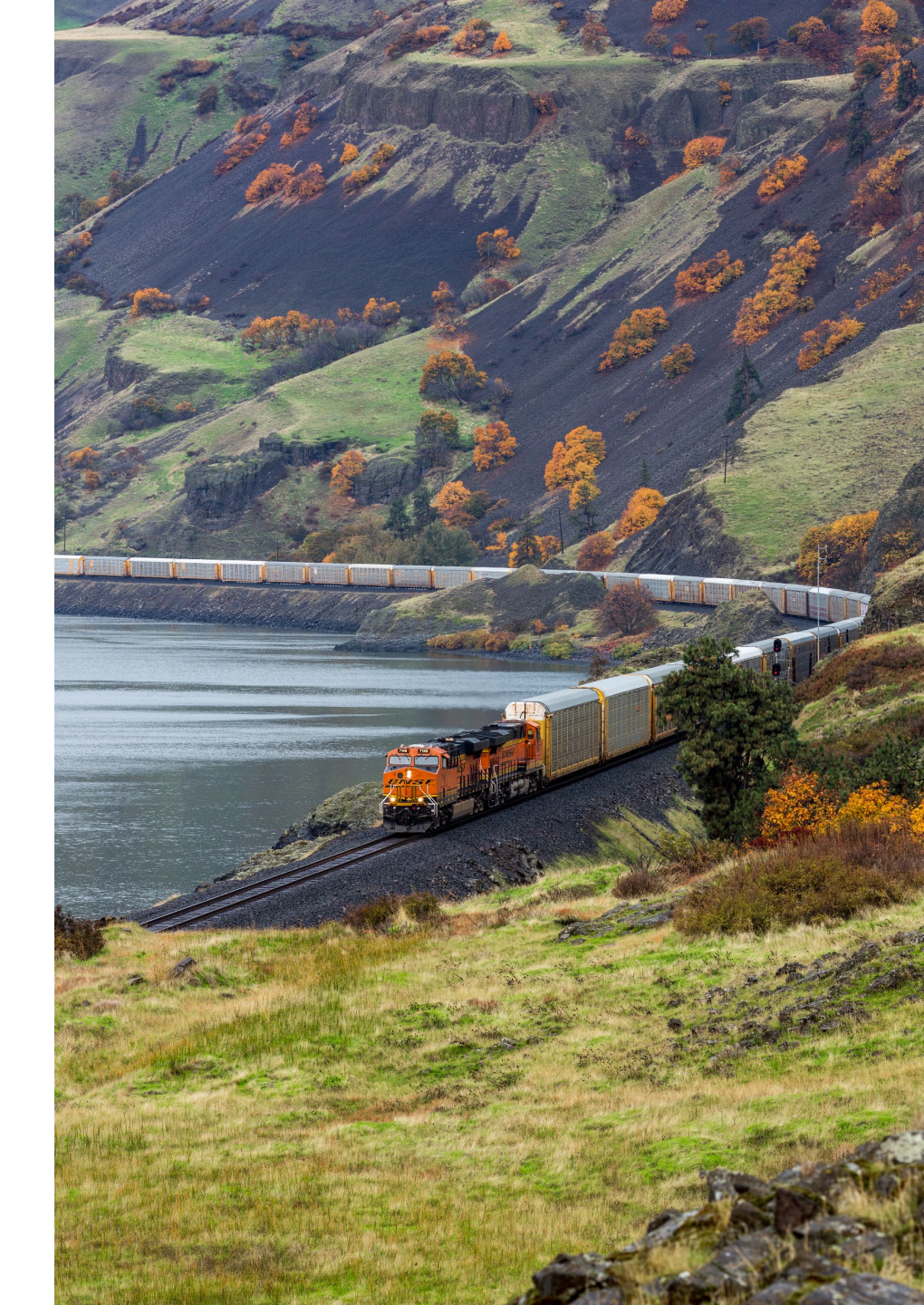

3/19/2025

# BNSF PURCHASE ORDER GUIDELINES

Suppliers may elect to receive material purchase orders via EDI or by email attachment as the form of PO transmission.

# PO (Purchase Orders) Change Requests

PO Change Requests are made on the PO Inquiry app in the Supplier Portal. These include Quantity or Price changes and/or Cancellations.

BNSF does not utilize change orders and generally only sends the original PO one time.

# PAYMENT TERMS

BNSF standard payment terms is 30 days; however, payment terms are normally negotiated as part of a Purchase Agreement or Contract.

# PREFERRED METHODS OF PURCHASE

Purchases for material should be made through the Materials Management module of SAP. Purchases for Services should be made through our Coupa (SourcetoPay) system. Other processes to purchase materials or services exist, such as the Quickpay system or procurement card, however these processes rely on our field employees to enter transactions which could result in a delay of payment.

# **BNSF INVOICING GUIDELINES**

Material related invoices **are to be submitted electronically**. **Mailed or faxed invoices will not be accepted.** If your company has been issued a BNSF Purchase Order (PO) which are 10-digits with 55xxx, 50xxx or 45xxx series; please review below and choose the best option for your company;

# 1. EDI INVOICING

EDI (your company's own EDI system).

# 2. PST (ORISS) https://oriss.www.transentric.com/ors

ORISS (Online Railroad Industry Supply System) is a web-based system that efficiently facilitates the exchange of invoices and purchase orders between BNSF and our suppliers. This online interface allows our suppliers without electronic data interchange (EDI) capabilities to comply with e-commerce requirements. BNSF's business partner PST, using their ORISS platform – **Please note, this option is needed if your company will be invoicing other** Railroads. There is a charge for the service -\$50.00 Annual fee for Material Invoice Only or \$300.00 Annual fee for Purchase Order and Invoicing

 BNSF Supplier Portal – Material Invoice Submission (Free) BNSF has developed an invoicing tool that is available on the Supplier Portal that is easy to use and eliminates rejections. Once a PO number is entered, all fields are populated from the purchase order data.

Each line item is displayed with the available quantity for invoicing and the price on the PO\*. The user simply checks the box next to the line item(s) to be invoiced, adjusts the quantity to be invoiced (if necessary) and submits.

Invoices are entered in real-time, and the status of the invoice and payment date are immediately available to view using the Invoice Inquiry app.

To register for the BNSF Supplier portal, see the SUPPLIER PORTAL section of this document

\*PO changes may be requested via the PO Inquiry app

# ELECTRONIC DATA INTERCHANGE (EDI) GUIDELINES

If your system can receive and send EDI purchase orders and invoices, information on establishing an EDI interchange with BNSF Railway is below.

# **BNSF RAILWAY EDI INFORMATION**

EDI VAN: Transentric (402-544-2924, <u>transentric.support@pstechnology.com</u>) BNSF EDI Contact: (Tonya Miller, 817-352-4019, <u>EDIPO@BNSF.com</u>)

BNSF Qualifier: **ZZ** BNSF ISA ID: **BNSFINC** BNSF GS ID: **BNSF** 

BNSF Railway adheres to the <u>Railroad EDI Guidelines</u> and supports the following transactions for material purchase orders and invoices:

- Purchase Order (850): <u>https://railcis.org/wp-content/uploads/2013/12/850\_40101.pdf</u>
- Invoice (810): <u>https://railcis.org/wp-content/uploads/2013/12/810mat\_4010.pdf</u>
- Purchase Order Acknowledgment (855): <u>https://railcis.org/wp-content/uploads/2013/12/855\_4010.pdf</u>
- Ship Notice/Manifest (856): <u>https://railcis.org/wp-content/uploads/2013/12/856\_4010.pdf</u>
- Functional Acknowledgment (997): <u>https://railcis.org/wp-content/uploads/2013/12/997\_4010.pdf</u>

BNSF Railway uses version 004010 of the Railroad EDI guidelines for the following transaction types: 810 (4010RIFMAT), 850, 855, 856, 997 (i.e. ignore the 004030 and 004060 transaction sets found on the website above).

# Common questions / issues:

- 1. On each 810 invoice, the PI (BNSF material number) and VP (vendor part number) elements of the IT1 segment should match exactly to the PI and VP elements of the respective 850 PO1 segment. A mismatch of any element, such as PO line number, part number, unit price, or unit of measure may delay invoice processing and result in a rejection.
- 2. Utilize the full shipping address in the N1\*ST loop of the 850 when processing a purchase order. If you store our ship-to codes, please be aware that our employees may need material delivered to any point along the BNSF network, so you may frequently see new ship-to codes as we create them.
- 3. If you include tax on your invoice, ensure that your internal billing system translates State Sales Charge to H330 and Local Tax to H700. BNSF holds direct pay permits in the following states: Idaho, Iowa, Kansas, Minnesota, Mississippi, Nebraska, North Dakota, South Dakota, Texas, Washington, Wisconsin, and Wyoming. Invoices for material delivered to these states must not include tax. You may obtain a copy of BNSF's direct pay permits from the BNSF Supplier Portal at: https://www.bnsf.com/bnsf.was6/ec/ECCentralController
- 4. Do not include freight charges (D240) on your EDI 810 invoice. If you are shipping less than 150 lbs, please ship via UPS and account number 691143. Refer to our <u>General Shipping Instructions & Routing Guide</u> for more information on shipping material.
- 5. Our system calculates prices to 5 decimal places. If your system calculates beyond 5 decimal places, this may cause a price mismatch and your invoice may be rejected.
- 6. Ensure that every material invoice has a BNSF material PO number. This PO number is always 10 digits long and usually starts with 4 or 5.
- 7. More information on exchanging EDI purchase orders and invoices with BNSF Railway, including an example EDI 810 invoice, can be found on the <u>BNSF</u> <u>Supplier Portal.</u>

Please direct questions or issues regarding invoices to BNSF Accounts Payable. You may contact BNSF Accounts Payable at <u>electronicap@bnsf.com</u> or dial 888-703-7727 option 1, 2, 2.

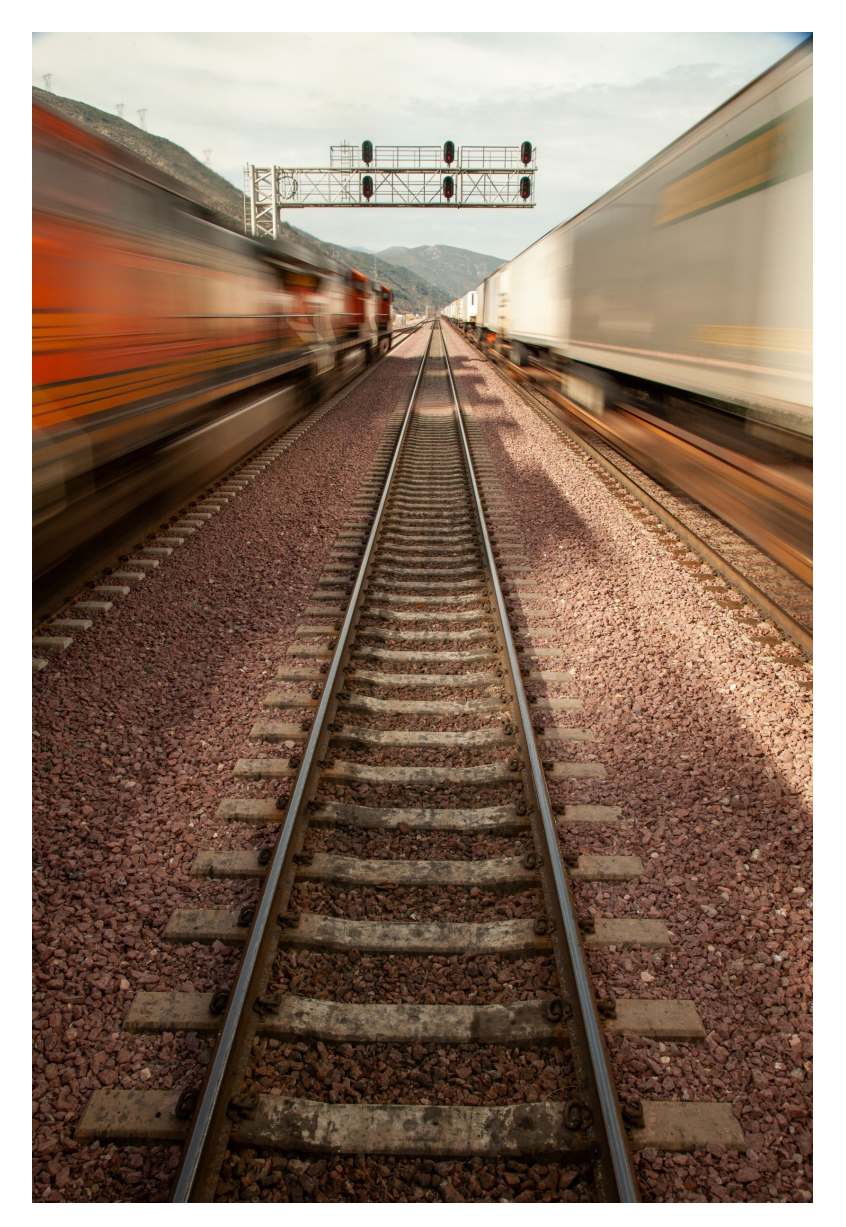

# PAYMENTS TO SUPPLIERS

We offer credit card, ACH, and check payments. All are offered at no charge by BNSF Railway.

CREDIT CARD PYMT – Payment issued the business day following approval. Contract/payment terms do NOT need to be met. Note: you will be responsible for any merchant fees associated with your credit card terminal. (Complete the Credit Card Payment Registration form if interested) **\*REMITTANCE EMAILS INCLUDED**\*

ACH DIRECT DEPOSIT – Payment issued the day of approval & contract/payment terms are met. (Complete an ACH Request Form if interested or provide the information on your own form) **\*REMITTANCE EMAILS INCLUDED\*** 

CHECK – Issued the Thursday after approval & contract/payment terms are met. (Will need to verify check preference & address where you want your checks to go.)

# DIRECT PAY PERMITS (tax exempt certificate)

BNSF Railway Company ("BNSF") has Direct Pay Permits in the states listed below.

Idaho, Iowa, Kansas, Minnesota, Mississippi, Nebraska, North Dakota, South Dakota, Texas, Washington, Wisconsin, Wyoming

The Direct Pay Permits are for purchases of material referencing a 10-digit material Purchase Order number. Direct Pay Permits allow BNSF to pay use tax directly to the respective state or local jurisdiction rather than paying sales tax to the vendor. Sales tax billed for purchases in the above states will not be paid to the vendor, but instead BNSF will pay the tax directly to the taxing authority. The states of Oregon and Montana do not have state or sales tax. This means suppliers do not need to include taxes for these 14 states. Please click on the link below to print a Direct Pay permit. Please enter your contact information and a PO number to access the system. Please use this direct link to get an exemption certificate on valid PO's: Tax Exempt Certificate Link

For assistance with Direct Pay certificates and other tax questions, please contact Sarah Hurt <u>Sarah.Hurt@BNSF.com</u> or Bryan Frazier <u>Bryan.Frazier@BNSF.COM</u>. BNSF will reject all invoices with tax for these states.

# **BNSF SHIPPING INSTRUCTIONS / ROUTING GUIDE**

The following are important points contained in the Routing Guide. To view the full Routing Guide, click <u>here</u>.

Required Shipping Information (All transportation Types) For each freight request, the following must be provided:

• BNSF's tracking document number is required, this may include the following: BNSF purchase order number, 5-digit numeric BNSF Railway Cost Center Code, or 7 Digit AFE/Cost Center Code combo.

• Shipment's weight, accurate dimensions, type of packaging, shipment value.

• The bill of lading must contain BNSF Railway - Consignee name(s), address including building number/name, telephone number, department if available, and the BNSF delivery instructions.

• Expedite requests require BNSF approval. Please notify J.B. Hunt Logistics of all expedites or accessorials e.g., unloading required at destination, inside delivery, etc., prior to noting them on the Bill of Lading. Failure to notify J.B. Hunt Logistics, may result in unexpected costs, and will be subject to a charge-back.

# LESS THAN 150 LBS

All Inbound Collect domestic & international shipments that are <u>less than 150 lbs</u> (total combined weight) and meet UPS packaging guidelines are to be routed via UPS. If you need the BNSF Railway's UPS account number, please contact BNSF Railway Manager of Logistics at (817) 352-1125 or email mark.riney@BNSF.com. If you cannot send shipment via UPS due to size or packaging restrictions, use the Less-Than-Truckload (LTL) routing instructions as detailed below.

# BETWEEN 150 LBS AND 10,000 LBS

ALL Inbound Collect and Third Party (BNSF Material) shipments weighing between 151 lbs and 10,000 lbs or expedited shipments weighing greater than 150 lbs and less than 10,000 lbs should be routed via J.B. Hunt Materials Team. • It is the responsibility of JB Hunt to schedule and arrange for transportation of all freight in this category. Changes to any of the shipping information listed above (weight, dimensions, pick up date, additional pieces) should be communicated to JB Hunt as soon as possible.

• To avoid expedite charges, a minimum of two business days' notice (by no later than noon CST) is required on all standard truckload shipments; notice received after noon CST will be processed the following business day.

• In order to accommodate permits and other pre-shipment requirements, we request vendors provide 2 – 3 weeks' notice where possible and a minimum of 3 business days for internal handling on Over-Dimensional freight.

• Shipping outside of the guidelines set in this routing letter can result in increased transportation costs and will be subject to a vendor charge-back of any additional charges incurred. ALL shipments that do not meet any criteria listed above or for any transportation related questions, please call:

# J.B. Hunt Materials Team Customer Service Call Center (479) 419-2346

Always listen to the complete listing of menu prompts as prompts may have changed since your last call.

Standard Hours 0700 – 1800, Monday through Friday, Central Standard Time (CST) AFTER HOURS and EMERGENCY support, please call (479) 283-4547

# https://supplier.bnsf.com

Suppliers should be using the Supplier Portal as a Management tool for Purchase Orders, Invoices and Payments using the following tools on the portal:

- PO Inquiry PO search, PO status, PO change request
- Invoice & Payment Inquiry Invoice search by PO, Amount, etc
- Material Invoice Submission enter invoice (for suppliers not using EDI or ORISS)
- 1. Go to bnsf.com in your web browser (Chrome preferred).
- 2. Click on 'Login/Register'.

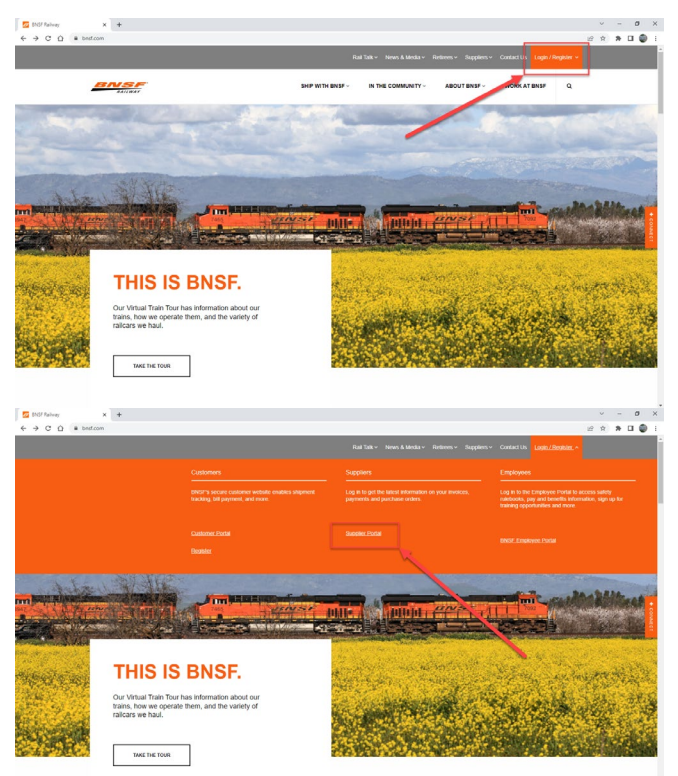

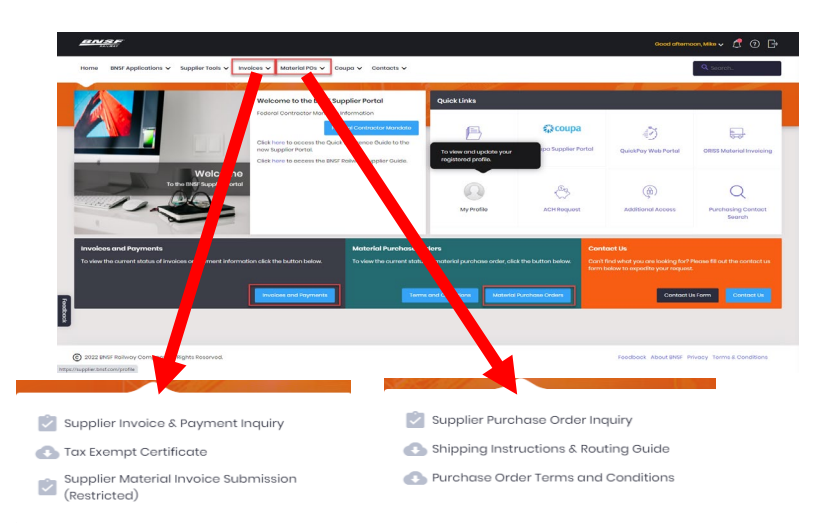

# Use the Supplier Portal to:

- Request a PO price or quantity change
- View a Purchase Order, Invoice or Payment
- Run an open PO or Invoice report
- Enter an Invoice (Restricted)

# HELPFULK LINKS

PO General Terms and Conditions BNSF W-9 Form Tax Exempt Certificates Shipping Instruction Guide General Terms and Conditions for Bidding BNSF Railway Supplier Guide

https://supplier.bnsf.com

# PRO TIPS

- If you receive a purchase order that is incorrect, use the Supplier Portal PO Inquiry app to request a price or quantity change
- Don't invoice the same PO line twice on the same invoice
- Do not use zero quantity on an invoice (0)
- No extra charges are allowed on an invoice that are not included on the PO
- Don't send paper or email copies of statements or invoices. It causes confusion. The 810 invoice transaction is the validation used.
- Do not include freight on an invoice
- Contact Sourcing Help (sourcinghelp@bnsf.com) for:
  - Cancellation
  - Expedite Requests
  - Find Material
  - How To/Training
  - PO Acct Changes
  - PO Resend/Copy
  - Re-Open PO
  - Requisition Status
  - Shopping Cart Training
  - Supplier Portal
  - Text Buys
- Contact Electronic AP (<u>electronicap@bnsf.com</u>) for:
  - MM Invoices
  - Blocked Invoices
  - Material invoices
  - Invoice rejections
  - EDI Questions
  - ORISS
  - Payment Status
- Contact your BNSF Buyer for:
  - Contract related requests
  - Catalog changes
- Utilize the Supplier Portal to:
  - Request a PO price or quantity change
  - View a Purchase Order, Invoice or Payment
  - Run an open PO or Invoice report
  - Enter an Invoice (Restricted)

# HOW TO REGISTER FOR THE SUPPLIER PORTAL (NEW USER)

- 1. Go to https://www.bnsf.com
- 2. Click Login/Register

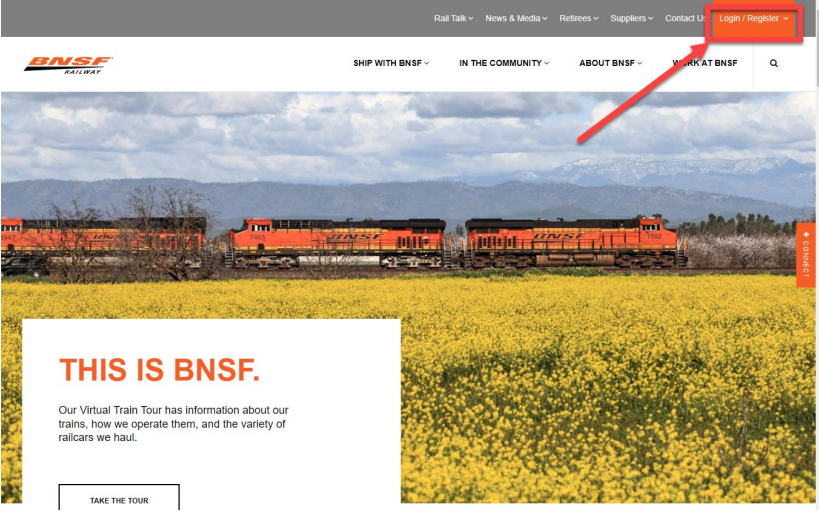

# 3. Click Supplier Portal

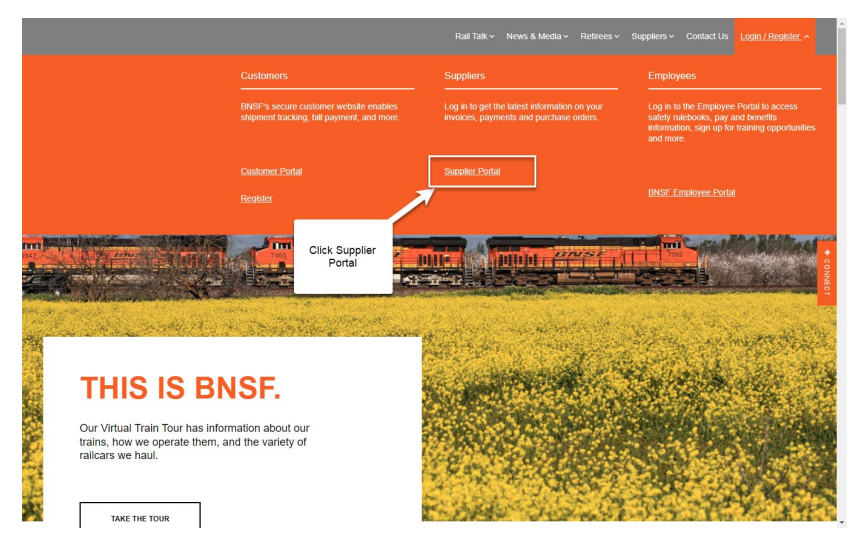

4. Click Register

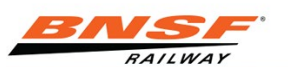

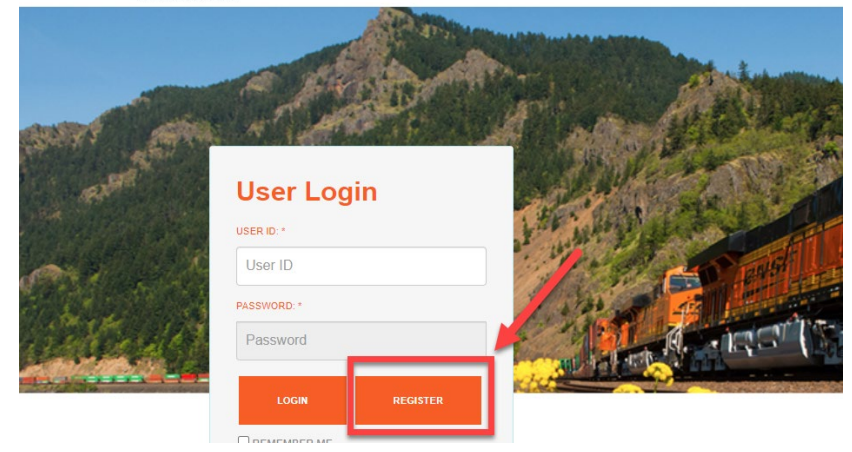

# 5 Fill out registration form

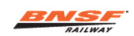

BNSF.com Supplier Registration

| Personal Inform    | ation                                                                                                    |
|--------------------|----------------------------------------------------------------------------------------------------|
| Full Name          | Jane Doe                                                                                                    |
| Title/Job          | Accounts Receivable Manager                                                                                       |
| Email              | jane.doe@xyz.com                                                                                                  |
| Telephone          | 888-555-1212 Ext                                                                                                  |
| Fax                |                                                                                                    |
| Company Inform     | nation                                                                                                    |
| Company Name       | Any Company Inc.                                                                                                  |
| Address 1          | 1313 Mockingbird Ln                                                                                               |
| Address 2          |                                                                                                    |
| City               | Transylvania                                                                                                    |
| State/Province     | Pennsylvania V Zip/Postal Code 61055                                                                              |
| Country            | United States of America 🗸                                                                                        |
|                    |                                                                                                    |
|                    | Next >> Cancel Reset                                                                                              |
|                    | Mext >> Cancer Meser                                                                                              |
| For help with BNSF | com applications, customers call <b>1-888-428-2673 option 4, option 1</b> or email <u>BizHein@bnsf.com</u> , BNSF |

6 If you registered using a corporate email address (i.e. janedoe@staples.com) click OK. If you registered a noncorporate email address (Yahoo, Google, Hotmail, etc) follow the instructions and then click OK.

#### www.bnsf.com says

BNSF security policy requires all users to have a corporate email account (i.e.SallySmith@BNSF.com). If you have registered with a non company domain email address please fax an authorization letter. Please send the requested information on company letterhead to 800-686-2545 attn:Registration.

7. Create a User Name and Password using the guidelines stated. Review the BNSF Terms and Conditions and click Accept.

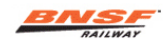

#### BNSF.com Supplier Register

| Please enter your choice for a user ID and password.                                                                   |
|----------------------------------------------------------------------------------------------------|
| User ID                                                                                                    |
| User IDs are NOT case sensitive, must be alphanumeric, and must be from                                                |
| 6 to 8 characters long (no spaces or special characters).                                                              |
| Password                                                                                                    |
| Password (again)                                                                                                    |
| Passwords are case sensitive and must be at least 8 characters long.                                                   |
| By registering, you agree to the <u>BNSF Terms and Conditions</u> of use.<br>Do you accept these Terms and Conditions? |
| Accept Cancel Reset                                                                                                    |
|                                                                                                    |

For help with BNSF.com applications, customers call 1-888-428-2673 option 4, option 1 or email eBizHelp@bnsf.com, BNSF Arketing employees call 817-593-7101, and all others call the internal BNSF Technology Services help line.

> Terms of Use | Privacy Policy | Contact Us | Site Map | Comments & Suggestions Report Railroad Emergencies: 800-832-5452 | General Inquiries © 2023 BNS F Railway Company. All Rights Reserved.

8. Select the applications you are requesting access to. The most common are shown below. Click Finish after selecting.

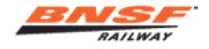

### BNSF.com Register

Help 
 Ayuda

Congratulations, JANE DOE. Your user registration request has been submitted and your registration is currently being processed. We will contact you at the email address you provided once it has been processed. Your new user ID is:

TEST6524

Remember your user ID and password as they are both required to sign onto the system. Please remember that the password is case sensitive.

Please check the appropriate box for every application you would like to access.

#### Supplier

Drug and Alcohol - Vendor Upload

- Drug and Alcohol Vendor Upload
- Fuel Flow Network (Supplier)
- Monitor Fuel Flow Network
- Litigation and Discovery File System (LDFS)

BNSF would like to preserver evidence which will ensure the integrity, uniformity and timeliness of the evidence related to incidents and avoids inadvertent spoilation of eviden. The purpose of an electronic system is to avoid exagerated awards account spoilation and protect reputation of BNSF Railway

QuickPay Web Portal

Select this application in order to submit, Non-Purchase Order, Service-type invoices for payment. These are non-Coupa Source-to-Pay (S2P).

Supplier Invoice & Payment Inquiry

Select this application to view the status of invoices and payment information.

Supplier Material Invoice Submission

Select this option if you are a new material vendor and your company does not support EDI electronic invoicing or subscribe to the Online Railroad Industry Supply System <u>ORISS</u> invoice tool. Suppliers who anticipate a large volume of invoices are expected to use EDI electronic invoicing.

Supplier Profile

Supplier Profile allows you to view or modify your company's name, address, banking, etc. IMPORTANT:Only individuals with authorization to change remittance information should request this option. You will be contacted to provide a current W-9 Form and we may request more documentation before your request can be approved.

Supplier Purchase Order Inquiry

Select this application to view the status of Material Purchase Orders.

eDeductions SAP Readonly

eDeductions is an application for taking specific, authorized deductions from employee pay. Access is available exclusively to representatives of unions, political leagues and insurance companies who have legal authorization to create and manage appropriate deductions.

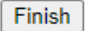

# HOW TO USE PURCHASE ORDER INQUIRY

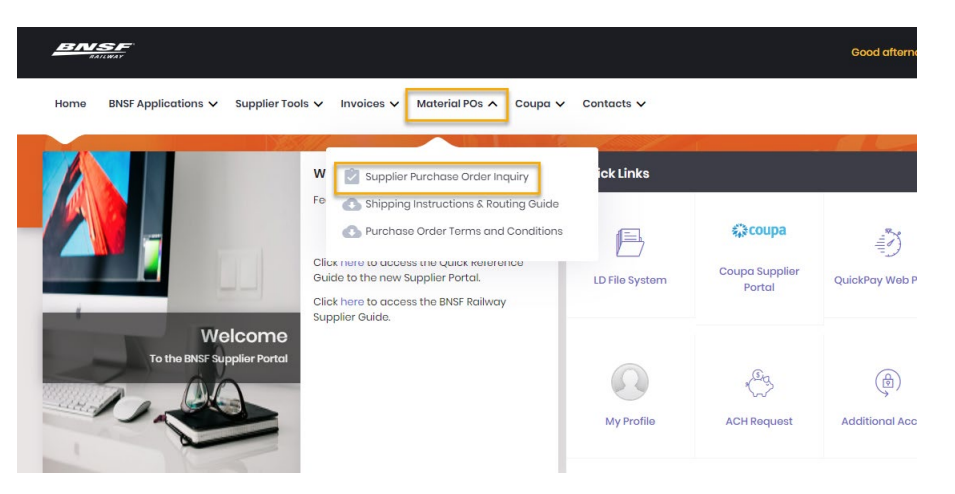

Select Suppliers will have the ability to request an update to open orders. If available, you will see additional buttons in the lower right corner of the screen that will allow you to request an update.

1. Click the double boxes in the Supplier Number field

2. Click the box next to your vendor number or select All and click OK in the bottom right section of the screen.

| 2 |                                |
|---|--------------------------------|
|   | Supplier Number (Required)     |
|   | Search with Material PO Number |
|   | Oct 26 2022 🛱 Ion 24 2022 🛱    |

# Search Supplier All Supplier Name 203332 205973 5001348 201348

# 3. Enter PO Number, Make sure the date range covers the date the PO was generated and click the Find button.

|                               |                                                                           | Purchase Order Inquiry  |                                                  |                  |
|-------------------------------|---------------------------------------------------------------------------|-------------------------|--------------------------------------------------|------------------|
| Ø                             | Purchase Order Information                                                |                         |                                                  | Save PO as PDF   |
| 5501909188                    | Supplier Name PO Number PO Date 5501909188 Jan 11, 2023                   | Total Amount<br>184.320 | PO Amount Invoiced PO Status<br>201.780 COMPLETE |                  |
| Oct 27, 2022 🔠 Jan 25, 2023 🗮 | Line # Supplier Part # BNSF Material #                                    | Qty. Qty. Received      | Qty. Remaining Unit P                            | rice UOM         |
| Find                          | 00001 1009131407<br>Material Description: DARK SAFETY GLASSES<br>Comment: | 24 24                   | 0 3.840                                          | EA               |
| Supplier Purchase<br>Order    | 00002 1009133854<br>Material Description: CLEAR; SAFETY GLASSES           | 24 24                   | 0 3.840                                          | EA               |
| 5501909188                    |                                                                           |                         |                                                  |                  |
|                               |                                                                           |                         |                                                  |                  |
|                               |                                                                           |                         |                                                  |                  |
| Export                        |                                                                           |                         | More Columns Request PO Update                   | Submit PO Update |

4. To Print a PDF copy of the PO, click Save PO as PDF in the top right corner of the screen

5. To view additional data and add to the screen, click the More Columns button and select the additional data you would like to view in the columns

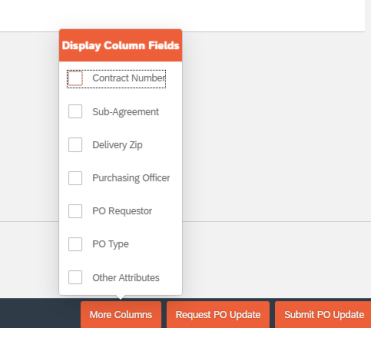

6. To request a Quantity or Price Change or to cancel a line item the PO, click the Request PO Update button. The fields will become editable. Type in the requested quantity or price, or click the cancel box.

| BINSF                         | Purchase Order Inquiry                                                                                                    |
|-------------------------------|----------------------------------------------------------------------------------------------------|
| 5001348                       | Purchase Order Information                                                                                                    |
| 5501909188                    | Sunnilier Name         PO Number         PO Date         Total Amount         PO Amount Invoiced         PO Status           5501909188         Jan 11, 2023         184, 320         201,780         COMPLETE |
| Oct 27, 2022 📋 Jan 25, 2023 🗒 | Line # Supplier Platt # BNSF Material # Qty. Qty, Received Qty, Remaining Unit Price UDM Requested Qty Requested Unit Price Cancel Item                                                                        |
| A 🛞 4 More                    | 0001 100913140 24 24 0 3.840 EA 24 3.8400                                                                                                    |
| Find                          | Material Descriptor: DARK SAFETY GLASSES Comment:                                                                                                    |
| Supplier Order 5501909188     | 00002 1001385 24 24 0 3.840 EA 24 3.8400                                                                                                    |
|                               | Material Description: CLEAR; SAFETY GLASSES                                                                                                    |
|                               |                                                                                                    |
|                               |                                                                                                    |
|                               | ,                                                                                                    |
|                               |                                                                                                    |
|                               |                                                                                                    |
| Export                        | More Columns Request PO Update Submit PO Update                                                                                                    |

7. After entering your changes, a Comments box will appear. Please enter the reason you are requesting the change and click OK. The Buyer will be able to see them and will be used when approving or rejecting the PO change.

| n: D        | Comment                                                                                                    |      |
|-------------|----------------------------------------------------------------------------------------------------|------|
| JYG<br>n: C | *Comment<br>Updated Catalog Pricing as of 1/20/23<br>You must enter a reason for your update or your request may be rejected | 3.84 |
|             | Cancel OK                                                                                                    |      |

8. When finished click the Submit PO Update button in the bottom right corner of the screen.

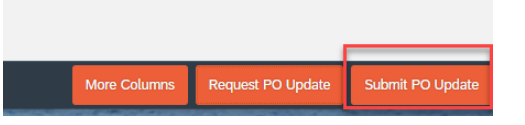

9. You will receive a success message informing you that your request must be approved by a purchasing officer.

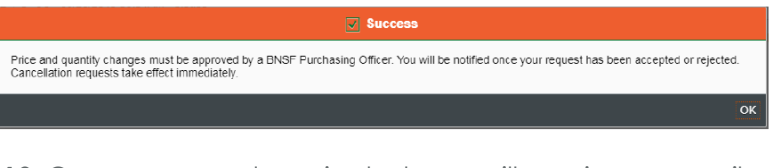

10. Once approved or rejected, you will receive an email notification.

#### Change Request of PO 5501919817 has been Processed

| FS    | To<br>Cc O Sou | urcing Help        |                                     |               |                        |              | ← Reply     | Reply All -        | Forward 1/25/2023 |
|-------|----------------|--------------------|-------------------------------------|---------------|------------------------|--------------|-------------|--------------------|-------------------|
| Ema   | il Alert       |                    |                                     |               |                        |              |             |                    | + Get more a      |
|       |                | Line Iter          | n Detail                            |               | PO Price               |              |             | PO Quantity        |                   |
| Line# | Material       | Vendor Part Number | Short Description                   | PO Unit Price | <b>Requested Price</b> | Price Status | PO Quantity | Requested Quantity | Quantity Status   |
| 1     | 1009031606     | 210-721            | SCREWDRIVER;TYPE 3;SZ 5-1/2 X 0.8MM | 10.38         | 11.38                  | Accepted     | 2.000       | 2.000              | No Change         |

# Notes:

If you click the Request PO Update button and the Quantity and Price Boxes are greyed out, this means that there is already a pending request against that item.

Error: Your PO Quantity Change Request cannot be approved because of existing invoices and/or goods receipts. An invoice or goods receipt against the PO prevents us from being able to change it.

Error: Sender information required for IDOC control record was not maintained Completely/Partially. This means that the supplier EDI profile is not set up correctly. Contact EDIPO@bsf.com

# HOW TO USE INVOICE INQUIRY

1. To view invoice or payment information, click Invoices 
Supplier Inquiry – Invoice & Payment Inquiry. Or in the lower left box from the home page.

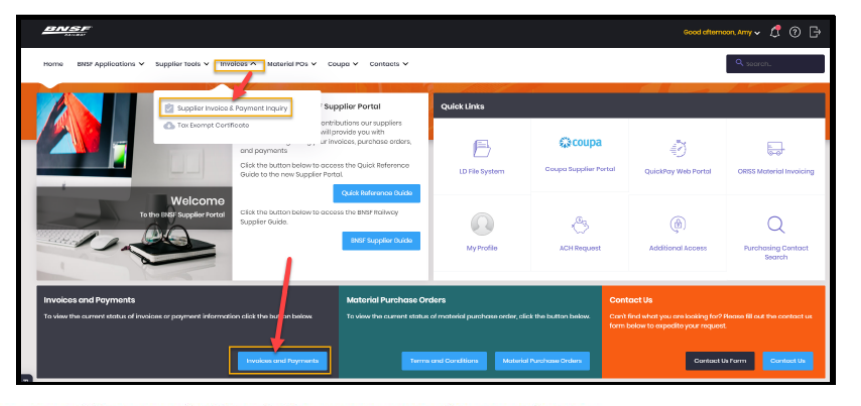

 The Supplier Name field will auto-populate to all supplier accounts based on user access, but you can decrease to only select ones if you have access to multiple accounts.

| RAILWAY                  |   |                    |               |       |              |          |
|--------------------------|---|--------------------|---------------|-------|--------------|----------|
| Supplier Name (Desuited) |   | Supplier Name or I | Number City   | State |              | Q Search |
| Supplier Name (Required) | - | Vendor             | Vendor Desc   |       | City         | State    |
| Invoice#                 |   | 2000046            | VENDOR TEST 1 |       | PHILADELPHIA | PA       |
| in root                  |   | 2000149            | VENDOR TEST 2 |       | ATLANTA      | GA       |
|                          |   | 2009658            | VENDOR TEST 3 |       | ROANOKE      | TX       |
| PN - PENDING (X)         | ~ | 2010712            | VENDOR TEST 4 |       | DALLAS       | TX       |
|                          |   | 2023186            | VENDOR TEST 5 |       | SEATTLE      | WA       |
| Invoice Amount           |   |                    |               |       |              |          |

2. You will be prompted to login the first time you access the new application.

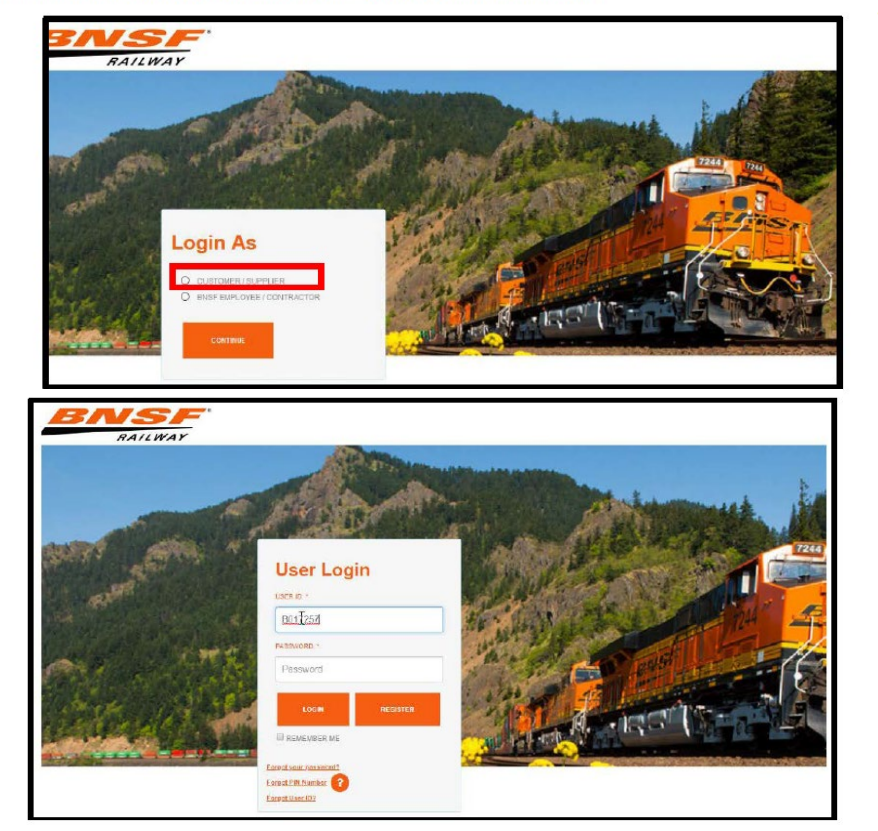

4. Enter your search criteria on the left side of the screen to begin your invoice and payment inquiry. You can enter specific criteria such as, Invoice Number, Invoice Status(s) (default is all), Invoice Amount, Total Payment Amount, BNSF Contract Number, PO Number, and Date Range to narrow yoursearch.

#### 5. Select Find

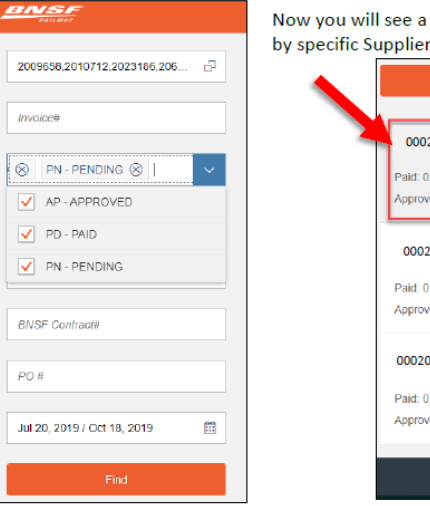

Now you will see a summary of detail below the Find button by specific Supplier account

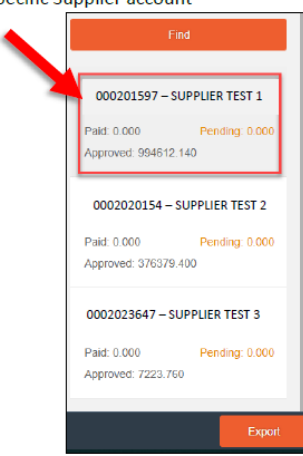

#### 6. The invoice details for the selected account will now display on the right side of the screen.

| mar                                                |                   |                 |                 | Pays         | ment & invoice inquiry |                 |                  |                     |              |
|----------------------------------------------------|-------------------|-----------------|-----------------|--------------|------------------------|-----------------|------------------|---------------------|--------------|
| invoice Amount                                     | 000201597 -       | SUPPLIER TEST 1 | Investory Dates | Destroy Dire | Data Data              | Investor Amount | Discount Account | Income Amount Dairy | Tabl Descent |
| Table Payment Ambury                               | 5421015583080140  | APPROVED        | 05/01/2015      | 05/01/0010   |                        | 7120.100        | 0.000            | 0.050               | 1000         |
| BIST Connect                                       | Signimonial       | APPROVED        | 06/01/2019      | 06/01/2019   |                        | 7450.470        | 0.000            | 0.000               | 14004        |
|                                                    | \$121013500001AJ  | APPROVED        | 06/01/2019      | 06/01/2019   |                        | 9674.200        | D 000            | 0.000               | 0.000        |
| P0 #                                               | 9421010500000147  | APPROVED        | 06/01/2019      | 06/01/2010   |                        | 7010.0+0        | 0.000            | 0.000               | 4.000        |
| Jul 20, 2019   Oct 18, 2019 🛛                      | 9421013000001A3   | APPROVED        | 06/01/2019      | 05/01/2019   |                        | 7892,750        | 0.000            | 0.000               | 0.000        |
| Find                                               | 0421010000001441  | APPROVED        | 05/01/2019      | 05/01/2015   |                        | 5625,620        | 0.000            | 6.000               | -0.009       |
|                                                    | 9421012000001A    | APPROVED        | 06/01/2019      | 06/01/2019   |                        | \$132,680       | 0.000            | 0.000               | 0.000        |
|                                                    | 04222781200801AC  | APPROVED        | 07/01/2019      | 07/01/0010   |                        | 25215.540       | 0.000            | 0.000               | 0.000        |
| 000201597 - SUPPLIER ****<br>TEST 1 594512 140     | 94252781250001AD  | APPROVED        | 07/01/2019      | 07/01/2019   |                        | 26461.740       | 0.000            | 0.000               | (0.999       |
| 0002020154 - SUPPLIER                              | 0422270120000140  | APPROVED        | 07/01/2019      | 07/05/2010   |                        | 26460,264       | 0.000            | 0.050               | 1.000        |
| TEST 2                                             | 9420278120000144  | APPROVED        | 07/01/2019      | 0//01/2019   |                        | 24078.170       | 0.000            | 0.000               | 0.000        |
| Pair 0.000 Pesiting, 8.000<br>Approved: 379379.400 | 04202701200001AI  | APPROVED        | 07/01/2019      | 07/05/2010   |                        | 26220.100       | 0.000            | 0.000               | -0.cm        |
| 0002023647 - SUPPLIER                              | 34222781233601AF  | APPROVED        | 0001/2019       | 07/05/0010   |                        | 29240.590       | 0.000            | 0.000               | 000          |
| TEST 3                                             | 04222701200001AH  | APPROVED        | 02/01/2019      | 07/01/2019   |                        | 25050.550       | 0.000            | 0.000               | 0.000        |
| Paid 0.000 Peorting 0.000<br>Approved 7223.260     | 342227812008014/3 | APPROVED        | 0001/2019       | 07/01/2019   |                        | 26394,650       | U 000            | 0.000               | 0.000        |
|                                                    | SASSETELESSEETAN  | APTROVED        | 0/01/2019       | 07910015     |                        | 12245 202       | 0.000            | 0.922               | 0.000        |
| Equal                                              |                   |                 |                 |              |                        |                 |                  |                     | Mart Column  |

#### 7. To view a PDF copy of the invoice, click on the invoice number in the first column of the invoice view.

| 0002056489 -     | TEST SUPPLIER 1 | -            |             |           |                |                 |                     |               |
|------------------|-----------------|--------------|-------------|-----------|----------------|-----------------|---------------------|---------------|
| Invoice #        | Status          | Invoice Date | Payment Due | Date Paid | Invoice Amount | Discount Amount | Involce Amount Paid | Total Payment |
| 94213133000001AD | APPROVED        | 06/01/2019   | 06/01/2019  |           | 7120.180       | 0.000           | 0.000               |               |

#### 8. Select open or save in the new window prompt located in the lower section of the screen.

| 06/01/2019                                                                                         | Invoid   | e No. 942'        | 131330000           | 00001/        | ٩D                 |  |  |
|----------------------------------------------------------------------------------------------------|----------|-------------------|---------------------|---------------|--------------------|--|--|
| o<br>NSF Railway<br>treet Address<br>ity, ST ZIP Code<br>htp To<br>ame as recipient<br>astructions |          |                   | . <                 |               |                    |  |  |
| elivery Instructions                                                                               |          | <b>D</b> 10       |                     |               |                    |  |  |
|                                                                                                    | Quantity | Description       |                     | Unit Price    | i otal             |  |  |
|                                                                                                    |          |                   |                     |               | 7120.18            |  |  |
|                                                                                                    |          |                   |                     |               |                    |  |  |
|                                                                                                    |          |                   |                     |               |                    |  |  |
|                                                                                                    |          |                   |                     |               |                    |  |  |
|                                                                                                    |          |                   |                     |               |                    |  |  |
|                                                                                                    |          |                   |                     |               |                    |  |  |
|                                                                                                    |          |                   |                     |               |                    |  |  |
|                                                                                                    |          |                   |                     |               |                    |  |  |
|                                                                                                    |          |                   | Subtotal            |               |                    |  |  |
|                                                                                                    |          |                   | Sales Tax           |               |                    |  |  |
|                                                                                                    | L        |                   | Shipping & Handling |               |                    |  |  |
|                                                                                                    |          |                   | Total Due           |               | 7120.18            |  |  |
|                                                                                                    |          |                   | Due upon rec        | eiptThank you | for your business! |  |  |
| Tel Telephone                                                                                      | Street A | ddress V<br>7IP F | Vebsite<br>mail     | re            | place with         |  |  |

#### How to view additional columns

1. You can add additional columns to the view by selecting the More Columns button from the lower right side.

| 14222781200001AG APPROV | ÆD 07/01/2019      | 07/01/2019          | 26394.830           | 0.000           | 0.000 |
|-------------------------|--------------------|---------------------|---------------------|-----------------|-------|
| 34222781200001AK APPROV | ED 07/01/2019      | 07/01/2019          | 13249.300           | 0.000           | 0.00  |
|                         |                    |                     |                     |                 |       |
|                         |                    |                     |                     |                 |       |
| splay Column Fields     | Once selected, the | new column field(s) | will now be visible | in your invoice | view. |
| PO #                    |                    |                     |                     |                 |       |
| Contract#               |                    |                     |                     |                 |       |
|                         |                    |                     |                     |                 |       |
| Rejection Reason        |                    |                     |                     |                 |       |
| Check Cached            |                    | BNSE Contact        | t PO#               | Paiaction       |       |
|                         |                    | Divor Contac        | ( PO#               | Reason          |       |
| j payment type          |                    |                     |                     |                 |       |
| BNSF Contact            |                    |                     |                     |                 |       |
|                         |                    |                     |                     |                 |       |
| More Columns            |                    |                     |                     |                 |       |

#### How to view invoices by Total Payment Amount

1. Select the Total Payment Amount in the invoice view screen and the data will change to show you all the invoices that make up the total payment amount.

| Invoice # | Status | Invoice Date | Payment Due | Date Paid  | Invoice Amount | Discount Amount | Invoice Amount<br>Paid | Total Payment |
|-----------|--------|--------------|-------------|------------|----------------|-----------------|------------------------|---------------|
| 282700    | PAID   | 02/01/2019   | 02/01/2019  | 02/26/2019 | 20150.000      | 0.000           | 20150.000              | 41875.000     |
| 282698    | PAID   | 02/01/2019   | 02/01/2019  | 02/26/2019 | 11000.000      | 0.000           | 11000.000              | 41875.000     |
| 282702    | PAID   | 02/01/2019   | 02/01/2019  | 02/26/2019 | 10725.000      | 0.000           | 10725.000              | 41875.000     |

#### How to Export Data

▼ Cancel

 You can export the data into excel by using the Export feature. Select the Export button from the lower left side of the screen.

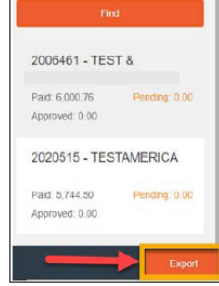

2. Select open or save in the new window prompt located in the lower section of the screen.

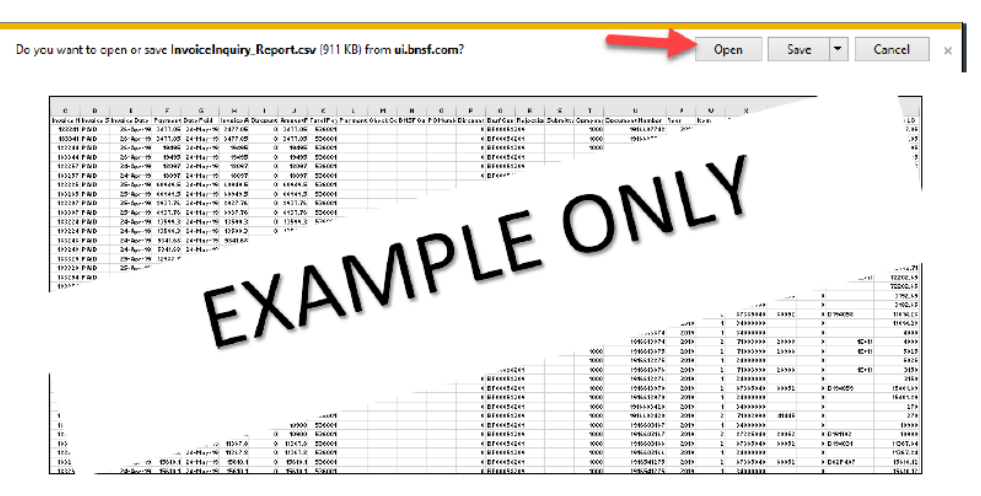

# HOW TO USE MATERIAL INVOICE SUBMISSION

 To begin, enter the PO number. The PO number is 10-digits and unique to your company; the system will not allow an incorrect PO number to be entered

| INSF                                                                                                    | Enter the P                                           | D number and click the | Material Invoice Submission                  |              |          |        |               |                       |  |  |  |
|----------------------------------------------------------------------------------------------------|-------------------------------------------------------|------------------------|----------------------------------------------|--------------|----------|--------|---------------|-----------------------|--|--|--|
| Invoice Information                                                                                       | Ship To info                                          | will auto-fill         |                                              |              |          |        |               |                       |  |  |  |
| *Parchase Order<br>5901522513<br>PDF Case Of PO                                                           | Perduce Oxfor<br>550102513 © Q 128456<br>07 Copy OFPO |                        | Payment Terms<br>Pay in 30 days we deduction | Buspéer Name |          |        | Taxes<br>0.00 | Invoice Total<br>6.00 |  |  |  |
| Ship from                                                                                                 |                                                       |                        |                                              |              |          |        |               |                       |  |  |  |
| *Name                                                                                                    |                                                       | *Street Address        | Street Address2                              | +Cky         | *Country | #State | *ZP           |                       |  |  |  |
| Company Name                                                                                              | Company Nama 770,5 70TH ST                            |                        |                                              | MUWAUKEE     | US V     | м ~    | \$3214 3109   |                       |  |  |  |
| Ship to                                                                                                   |                                                       |                        |                                              |              |          |        |               |                       |  |  |  |
| *Name                                                                                                    |                                                       | *Street Address        | Street Address2                              | *City        | *Country | *State | *zP           |                       |  |  |  |
| Amerilio, TX                                                                                              |                                                       | 53.5 PIERCE ST         |                                              | AMARILLO     | us v     | тх 🗸   | 79101         |                       |  |  |  |
| These resided and confirmed that the above addresses we conset.                                           |                                                       |                        |                                              |              |          |        |               |                       |  |  |  |
| These neiseral and certimed that the does addresses are const.                                            |                                                       |                        |                                              |              |          |        |               |                       |  |  |  |
| *I have reviewed and confirmed that the above addresses are correct. Verify and check this box to proceed |                                                       |                        |                                              |              |          |        |               |                       |  |  |  |

| State and Local                                                                     |                                                                                                    | BNSF holds a Direct Pay<br>Certificate for the states<br>noted below. Tax cannot be<br>entered for these states                                            | State                      | ZIP                             | Amount                     |
|-------------------------------------------------------------------------------------|----------------------------------------------------------------------------------------------------|----------------------------------------------------------------------------------------------------|----------------------------|---------------------------------|----------------------------|
|                                                                                     | State sales tax - H330                                                                                                    | entered for these states                                                                                                    | тх                         | 79101                           | 0.00                       |
|                                                                                     | Local Sales Tax - H700                                                                                                    |                                                                                                    | ТХ                         | 79101                           | 0.00                       |
| ther                                                                                |                                                                                                    |                                                                                                    |                            |                                 |                            |
|                                                                                     | State Hazardous Subst                                                                                                    | ince Tax - H760                                                                                                    | тх                         | 79101                           | 0.00                       |
|                                                                                     | Canadian GST - D360                                                                                                    |                                                                                                    | TX                         | 79101                           | 0.00                       |
| ante:                                                                               | nav navnih, et Har bilrøverer statør.                                                                                                    | ID IS READ AR NE NO SD TE WE WE and WE CO                                                                                                    | d MT dos end hanne status  | ales for BNAE will solve all in | which with sales for these |
| A Tax Exemption     BNSF will reject al     State Hexardous 3     Goods and Service | Certificate - can be obtained from<br>Invoices with freight charges. See<br>ubstance Tax is accepted only for de<br>is Tax (GST) is accepted only for de | the Supplier Portal.<br>Supplier Portautions. & Reading Guilde for Information on h<br>diverses made in the state of Washington.<br>Device made in Canada. | iow to ship materia: for l | 8N8F.                           |                            |

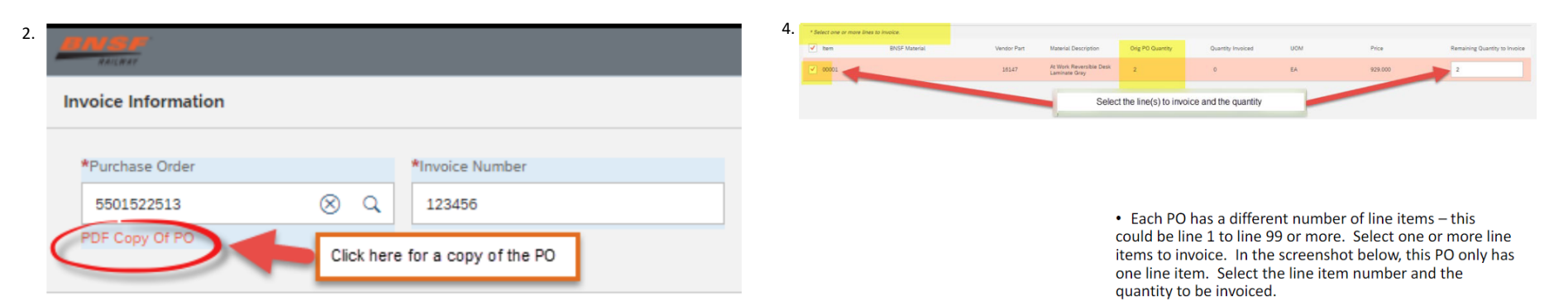

3.

• If a copy of the PO is needed, click the PDF Copy of PO located below the Purchase Order number.

3/19/2025

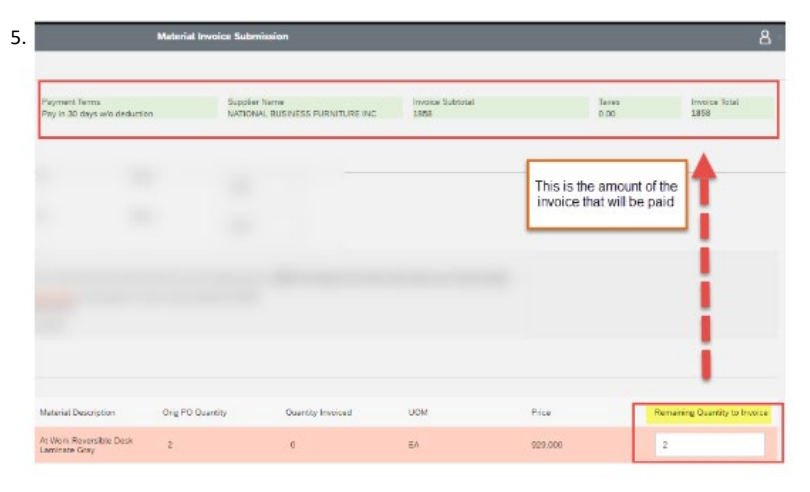

• Check the line items being invoiced. The Remaining Quantity to Invoice field may be edited for partial shipments but cannot exceed the original PO quantity. If there is a price or quantity discrepancy, use the PO Inquiry application to request a change to the PO **before** submitting an invoice on the Material Invoice Submission Tool. Once the invoice has been entered, to check the status and payment date, logon to the BNSF Supplier Portal Invoice & Payment Inquiry

The Supplier Portal tab displays links to different applications and tools that you have access to.

•To view invoice or payment information, click Invoices - Supplier Inquiry - Invoice & Payment Inquiry; or in the lower left box from the home page.

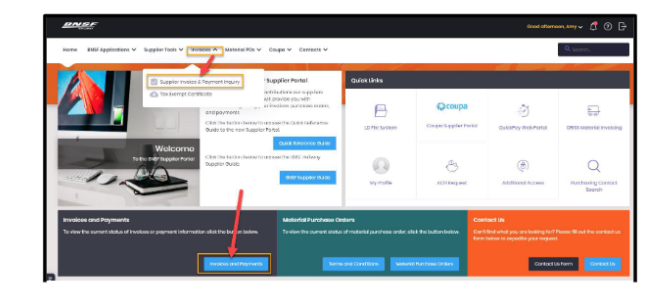

Enter search criteria - see below

| BNSF<br>BAILBAT                      |                 |          |                         |              | Payment & Invoice Inquiry |           |                   |                    |                           |                  |                                         |                         |
|--------------------------------------|-----------------|----------|-------------------------|--------------|---------------------------|-----------|-------------------|--------------------|---------------------------|------------------|-----------------------------------------|-------------------------|
| 2000322 Enter Vendor<br>Number       | Involce #       | Status   | Status Details          | Invoice Date | Payment Due Date          | Date Paid | Invoice<br>Amount | Discount<br>Amount | Invoice<br>Amount<br>Paid | Total<br>Payment | Vendor                                  |                         |
| 0096118389 5 Enter Invoice<br>Number | 0096118389 5    | APPROVED | Pending<br>Payment Term | 09/14/2021   | 10/14/2021                |           | 11,322.24         | 0.00               | 0.00                      | 0.00             | 2000322 -<br>MIBA<br>BEARINGS<br>US LLC | Line<br>Item<br>Details |
| 4 items 🗸                            |                 |          |                         |              |                           |           |                   |                    |                           |                  |                                         |                         |
| Invoice Amount                       |                 |          |                         |              |                           |           |                   |                    |                           |                  |                                         |                         |
| Total Payment Amount                 |                 |          |                         |              |                           |           |                   |                    |                           |                  |                                         |                         |
| BNSF Contract#                       |                 |          |                         |              |                           |           |                   |                    |                           |                  |                                         |                         |
| 5000470177 Enter PO Nu               | imber           |          |                         |              |                           |           |                   |                    |                           |                  |                                         |                         |
| Invoice Date:                        |                 | _        |                         |              |                           |           |                   |                    |                           |                  |                                         |                         |
|                                      | Enter Date Date | 10       |                         |              |                           |           |                   |                    |                           |                  |                                         |                         |
| 06/18/2021 🗰 09/16/2021 🛅 -          | Enter Date Kang |          |                         |              |                           |           |                   |                    |                           |                  |                                         |                         |

# 6. Once the invoice has been submitted, the following message will be received.

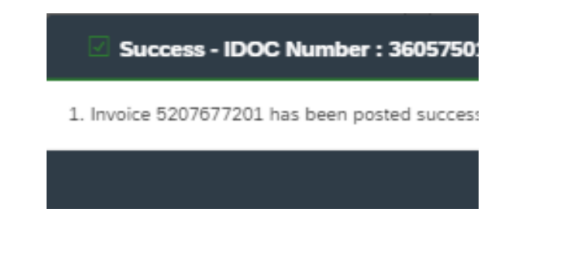

To add additional columns, click the More Columns at the bottom of the screen. Please note, this information can also be Exported to an Excel Spreadsheet, by clicking **Export** at the bottom of the screen.

| BNSF                 |              |                         |                         |              | Payment & Invo   | ice Inquiry |                   |                    |                           |                  |                 |                               |                         |
|----------------------|--------------|-------------------------|-------------------------|--------------|------------------|-------------|-------------------|--------------------|---------------------------|------------------|-----------------|-------------------------------|-------------------------|
| 2010322              | Involce #    | Status S                | tatus Details           | Involce Date | Payment Due Date | Date Paid   | Invoice<br>Amount | Discount<br>Amount | Invoice<br>Amount<br>Paid | Total<br>Payment | Material<br>PO# | Vendor                        |                         |
| 0096118389 5         | 0096118389 5 | APPROVED P              | 'ending<br>'ayment Term | 09/14/2021   | 10/14/2021       |             | 11,322.24         | 0.00               | 0.00                      |                  | 500047<br>0177  | 2000322 -<br>MIBA<br>BEARINGS | Line<br>Item<br>Details |
| 4 Items v            |              |                         |                         |              |                  |             |                   |                    |                           |                  |                 |                               |                         |
| Invoice Amount       |              |                         |                         |              |                  |             |                   |                    |                           |                  | D               | splay Colu                    | mn Fields               |
| Total Payment Amount |              |                         |                         |              |                  |             |                   |                    |                           |                  | I               | ✓ Material                    | PO #                    |
| 5000470177           |              |                         |                         |              |                  |             |                   |                    |                           |                  |                 | Rejection                     | F<br>Comments           |
| Involce Date:        | Click Exp    | port to retrieve data i | in an Excel             |              |                  | [           | To view add       | itional colu       | mns on t                  | he               |                 | Submiss                       | onMethod                |
| 06/18/2021           |              | Spreadsneet             |                         |              |                  | l           | spreadsne         | EL, CIICK MOI      | e Columi                  | 15               |                 | Submitte<br>Check C           | r<br>sshed              |
| Find                 |              |                         |                         |              |                  |             |                   |                    |                           |                  |                 | Payment                       | Туре                    |
| <b>/</b>             |              |                         |                         |              |                  |             |                   |                    |                           |                  |                 | ABNSF Co                      | ntact                   |
| Export               |              |                         |                         |              |                  |             |                   | iroup by           | Reset Fi                  | lters R          | Reset Sorti     | 8 More (                      | Columns                 |

# Export to an Excel File

|      | 5-0-2-                                         | 0                     |                                                  |                                      |                               |                                                                                                    | iceInquiry_Report                   |                                       |                                                       |                                             |                               |               |                  |
|------|------------------------------------------------|-----------------------|--------------------------------------------------|--------------------------------------|-------------------------------|----------------------------------------------------------------------------------------------------|-------------------------------------|---------------------------------------|-------------------------------------------------------|---------------------------------------------|-------------------------------|---------------|------------------|
| File | Home Insert                                    | Dra                   | w Page Layout                                    |                                      | las Data F                    | leview View                                                                                                    | Add-ins ACRO                        | BAT Power Piv                         | rot 🛛 🖓 Tell me who                                   |                                             |                               |               |                  |
| aste | X Cut<br>Copy -<br>Format Painter<br>Clipboard | Calibri<br>B <i>I</i> | + 11 →<br>U +                                    | А` А` <sup>3</sup><br>• <u>А</u> • Ш |                               | き Wrap Text<br>重 章 Marga & C<br>ignment                                                                                                    | General<br>Contex - \$ - %          | • • • • • • • • • • • • • • • • • • • | Conditional Format a<br>ormatting * Table *<br>Siyles | s Cell Insert<br>Styles -                   | Delete Format                 |               |                  |
| 10   | + 1 2                                          | <                     | f <sub>k</sub>                                   |                                      |                               |                                                                                                    |                                     |                                       |                                                       |                                             |                               |               |                  |
| į.   | A                                              |                       | в                                                |                                      |                               | D                                                                                                    | F                                   | F                                     | G                                                     | Н н П                                       | 1                             |               |                  |
| N    | Supplier Name                                  | Su                    | pplier Number<br>2000322                         | Invoice<br>0096118                   | Number Invol<br>1389 5 APPR   | ice Status Stovension Status                                                                                                    | itatus Details<br>ng Payment Ter    | Invoice Dat<br>m 14-Sep-2             | Payment Due D<br>1 14-Oct                             | ate Date Paid I                             | nvoice Amount<br>11322.24     |               |                  |
|      |                                                | File                  | for c² - S<br>Home In                            | • 🕜                                  | v<br>vv Page Layou            | ıt Formulas I                                                                                                    | Data Review \                       | InvoiceInquiry<br>View Add-ins        | Report - 2021-09-10                                   | iT142931.275 - Ex<br>r Pivot ♀ Tell m       | cel<br>e what you want to do  |               | Evans, Carla     |
|      |                                                | Paste                 | X Cut<br>Ba Copy +<br>Format Painte<br>Clipboard | Calibri<br>B I                       | - 11 - 0<br>U - 1 - 0<br>Font | <ul> <li>▼</li> <li>▼</li> <li>▼</li> <li>▼</li> <li>★</li> <li>★</li></ul> | ● 参・ 役wi<br>■ 通 到 車 Ma<br>Alignment | rap Text<br>erge & Center +           | General S - % * 58 41                                 | Conditional For<br>Formatting * Ta<br>Style | mat as Cell<br>ble * Styles * | Delete Format | ∑ AutoSum •      |
|      |                                                | BG                    | - 1                                              | ×                                    | f <sub>k</sub>                |                                                                                                    |                                     |                                       |                                                       |                                             |                               |               |                  |
|      |                                                |                       | А                                                |                                      | 8                             | с                                                                                                    | D                                   | E                                     | F                                                     | G                                           | н                             | 1.1.1         | J                |
|      |                                                | 1                     | Supplier Nan                                     | ne Su                                | ppller Numbe                  | r Invoice Numb                                                                                                    | er PO Number I                      | involce Status                        | Status Detalls                                        | Invoice Dat                                 | e Payment Due Dat             | e Date Pald   | Invoice Amount I |
|      |                                                | 2 M<br>3 4            | IBA BEARINGS                                     | JS LLC                               | 200032                        | 2 0096118389 5                                                                                                    | 5000470177                          | APPROVED I                            | Pending Payment T                                     | erm 14-Sep-2                                | 1 14-Oct-2                    | 1             | 11322.24         |